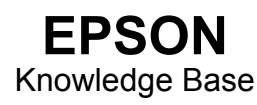

Articolo: KB020006

## Come si installa una stampante USB su Windows 98 o ME?

Collegare la stampante al computer e accenderla. Viene visualizzata la finestra Installazione guidata Nuovo hardware. Attenersi alle istruzioni visualizzate, indicando che si desidera specificare un percorso, quindi individuare o digitare il percorso X:\ITALIANO\WIN99, dove X è la lettera dell'unità CD-ROM. La finestra Installazione guidata Nuovo hardware viene visualizzata di nuovo. Eseguire nuovamente il processo precedente e, al termine, riavviare il computer.

## <u>Istruzioni</u>

Collegare e accendere la stampante. Viene visualizzata la finestra Installazione guidata Nuovo hardware. Fare clic su **Avanti.** 

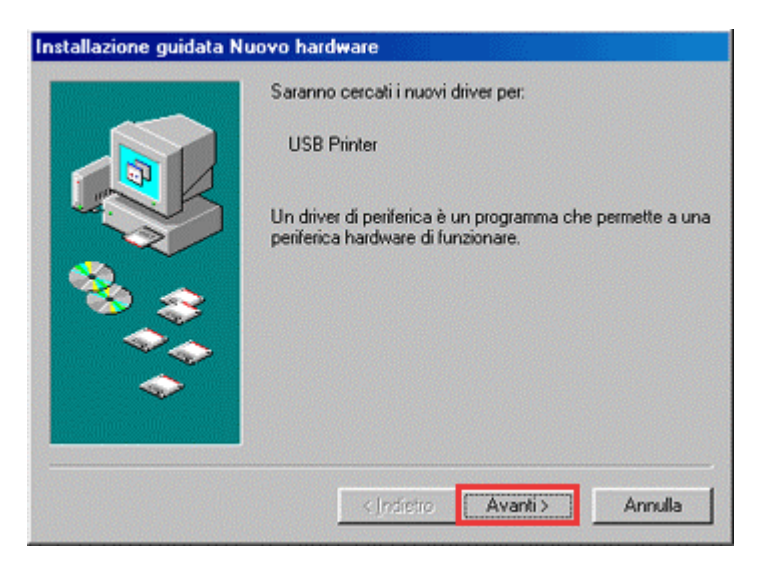

Selezionare Ricercare un driver migliore di quello in uso e fare clic su Avanti.

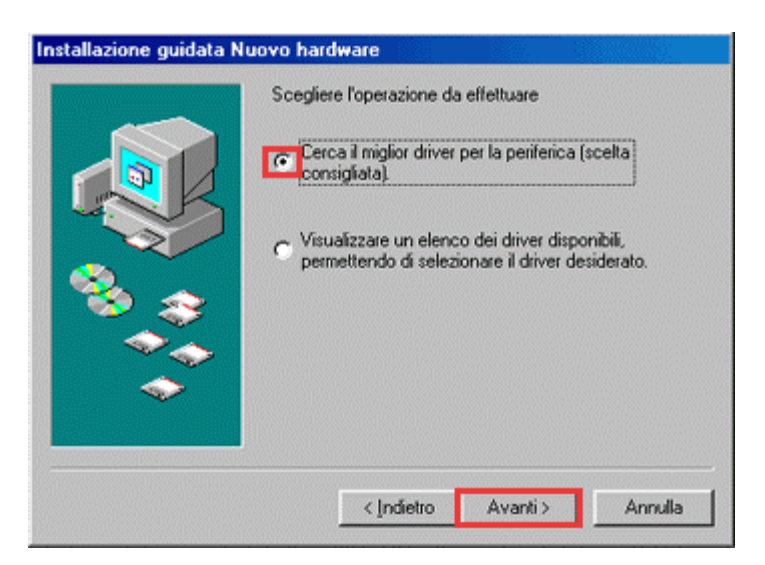

Assicurarsi che sia selezionata solo la casella **Specificare un percorso**. Quindi, individuare o digitare il percorso **X:\ITALIANO\WIN99**, dove X è la lettera dell'unità CD-ROM. Fare clic su Avanti.

| Installazione guidata Nuovo hardware |                                                                                                    |  |
|--------------------------------------|----------------------------------------------------------------------------------------------------|--|
|                                      | Sarà effettuata una ricerca dei nuovi driver nel database<br>dei driver sul disco rigido e in tutti i percorsi seguenti<br>selezionati. Scegliere Avanti per iniziare la ricerca.<br>Unità [D-ROM<br>Microsoft Windows Update<br>Specificare un percorso:<br>D:\ITALIANO\\WIN99 |  |
|                                      | <_ndietro Avanti> Annulla                                                                                                    |  |

Il file INF richiesto viene individuato in Windows. Fare clic su Avanti.

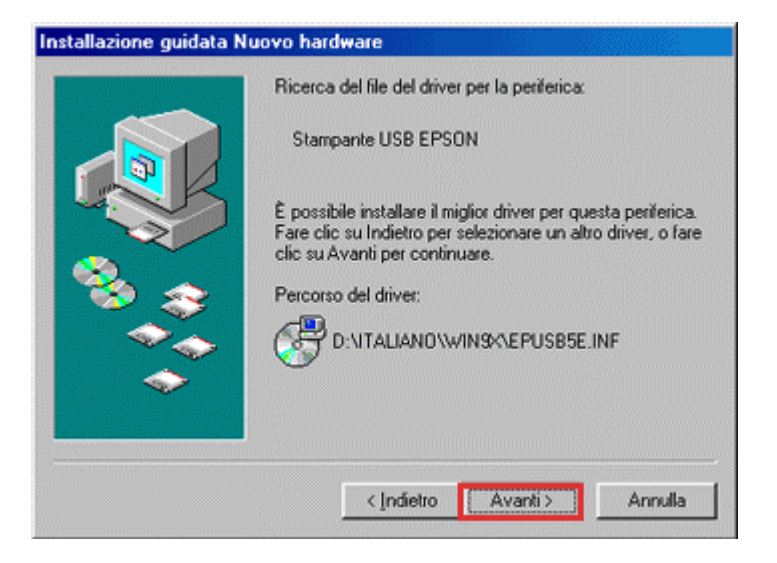

Fare clic su Fine.

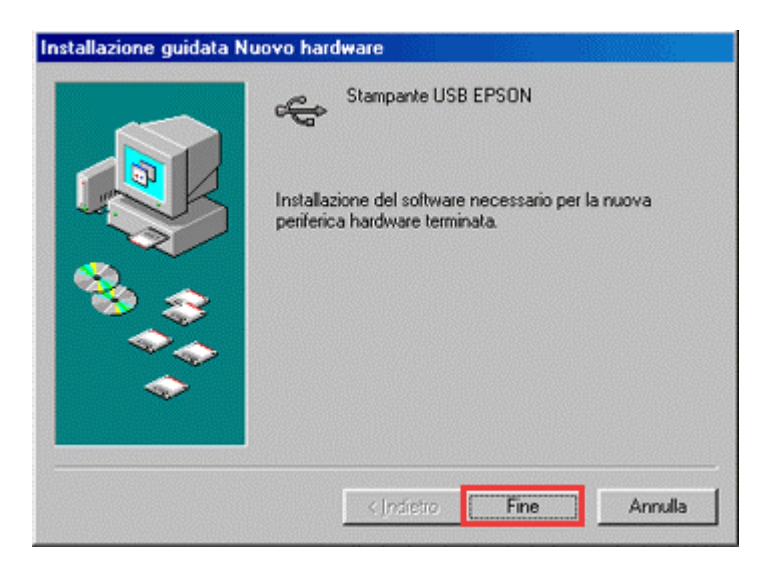

La porta USB è stata automaticamente configurata in Windows. Per installare il driver per la stampante fare clic su **Avanti.** 

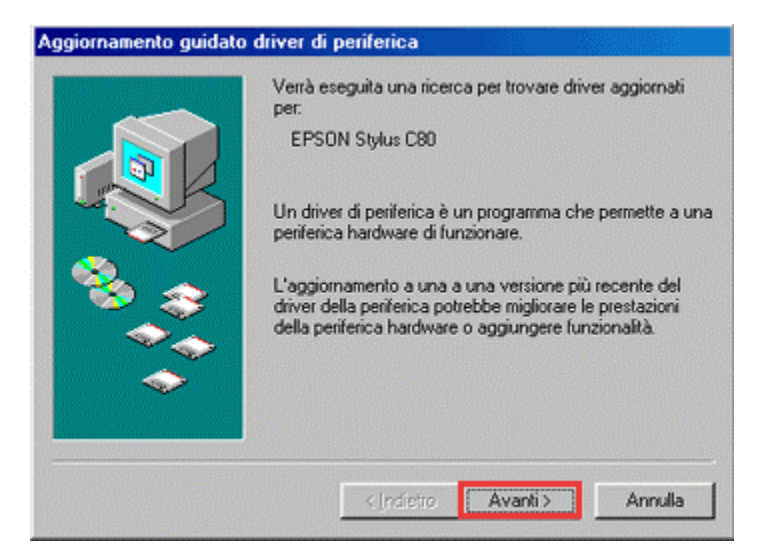

Selezionare Ricercare un driver migliore di quello in uso e fare clic su Avanti.

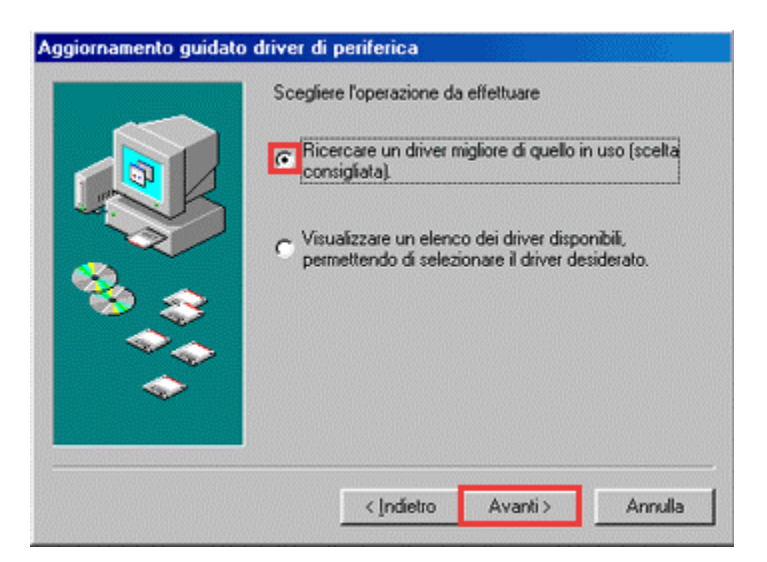

Dovrebbe essere presente il percorso X:\ITALIANO\WIN9X, dove X è la lettera dell'unità CD-ROM. In caso contrario, individuare o digitare il percorso, assicurandosi che sia selezionata solo la casella Specificare un percorso. Fare clic su Avanti.

| Aggiornamento guidato | driver di periferica                                                                                                    |
|-----------------------|----------------------------------------------------------------------------------------------------|
|                       | Sarà effettuata una ricerca dei driver aggiornati nel<br>database dei driver sul disco rigido e in tutti i percorsi<br>seguenti selezionati. Scegliere Avanti per iniziare la<br>ricerca.<br>Unità floppy<br>Unità f_D-ROM<br>Microsoft Windows Update<br>Specificare un percorso: |
| ~~                    | D:\ITALIANO\WIN9K                                                                                                    |
| ~                     | Stogia                                                                                                    |
|                       | <indietro avanti=""> Annulla</indietro>                                                                                                    |

Il file INF richiesto viene nuovamente individuato in Windows. Fare clic su Avanti.

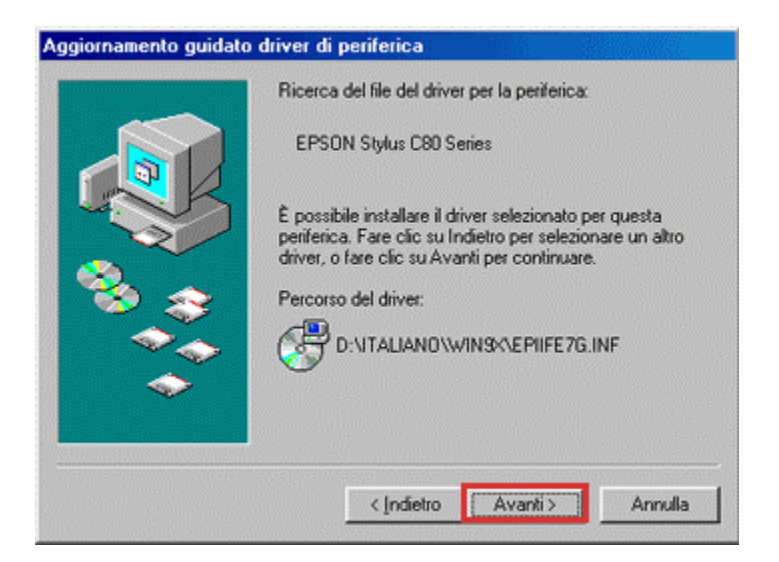

A questo punto, se si desidera, è possibile immettere un nome diverso per la stampante. Fare clic su Fine.

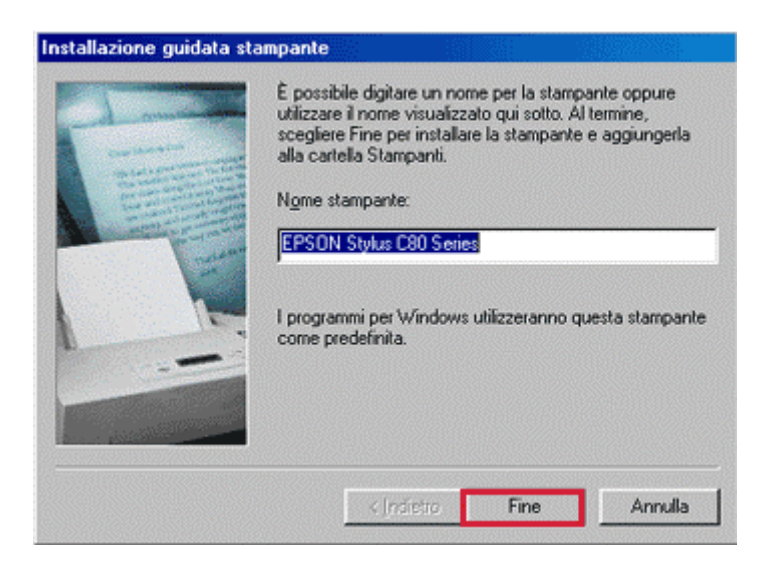

Viene eseguita la copia dei file.

| Copia file in             | corso                           |  |
|---------------------------|---------------------------------|--|
| Origine:<br>D:\ITALIAN    | D\WINSK\EPISRA6G.DL_            |  |
| Destinazione<br>C:\WINDOV | £<br>√S.000\SYSTEM\EPISRA6G.DLL |  |
|                           | 68%                             |  |
|                           | Annulla                         |  |

## Fare clic su Fine.

| Aggiornamento guidato | driver di periferica                                                                                     |
|-----------------------|----------------------------------------------------------------------------------------------------|
|                       | EPSON Stylus C80 Series<br>Installazione del driver selezionato per la periferica<br>hardware terminata. |
|                       | < Indicito Fine Annulla                                                                                  |

L'installazione è completata. Riavviare il computer. Per controllare i livelli dell'inchiostro è necessario installare l'utility Status Monitor disponibile nel CD-ROM del software per la stampante EPSON. Per istruzioni sull'esecuzione di tale operazione fare clic sul seguente collegamento:

In quale modo si controllano i livelli degli inchiostri sulla stampante EPSON Stylus in Windows 98 o ME?